### GLOBAL SAFETY FIELD INVESTIGATIONS DCS5740 URGENT - DISTRIBUTE IMMEDIATELY

Date: March 31, 2021

Subject: REVISION – N202325460-01 - Service Update Radio Software Update Revised the service procedure and the warranty information table.

Models: 2021 Cadillac Escalade and Escalade ESV

To: All General Motors Dealers

This bulletin has been revised to update the service procedure and the warranty information table. Please discard all previous copies of bulletin N202325460.

END OF MESSAGE GLOBAL SAFETY FIELD INVESTIGATIONS

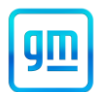

#### Release Date: March 2021

Revision: 01

**Revision Description:** This bulletin has been revised to update the service procedure and the warranty information table. Please discard all previous copies of bulletin N202325460.

Attention: This service update includes vehicles in dealer inventory and customer vehicles that return to the dealership for any reason. This bulletin will expire at the end of the involved vehicle's New Vehicle Limited Warranty period.

Involved vehicles will be repaired either through dealer repairs as described in this bulletin or through over the air (OTA) programming. Dealers can and should perform the procedure in this bulletin on any vehicle with an "open" status on the Investigate Vehicle History (IVH) screen in GM Global Warranty Management system. Due to the fact that vehicles will be closed in IVH through successful OTA programming, dealers should always check the status in IVH before performing any vehicle repairs.

|          |              | Model Year |      | Model Year |             |  |  |
|----------|--------------|------------|------|------------|-------------|--|--|
| Make     | Model        | From       | То   | RPO        | Description |  |  |
| Cadillaa | Escalade     | 2024       | 2024 |            |             |  |  |
| Cadillac | Escalade ESV | 2021       | 2021 |            |             |  |  |

Involved vehicles are marked "open" on the Investigate Vehicle History screen in GM Global Warranty Management system. This site should always be checked to confirm vehicle involvement prior to beginning any required inspections and/or repairs.

| Condition  | On certain 2021 model year Cadillac Escalade vehicles, customers may notice a reduced catalog of in-   |
|------------|----------------------------------------------------------------------------------------------------|
|            | vehicle apps available for download in the organic light-emitting diode (OLED) Infotainment System.    |
|            | Certain in-vehicle apps, including audio streaming apps, are not currently available on these Escalade |
|            | vehicles due to an issue displaying album artwork.                                                     |
| Correction | Dealers are to reprogram the radio.                                                                    |

#### Parts

No parts are required for this repair.

#### Warranty Information

| Labor<br>Operation | Description                                                                                                    | Labor<br>Time | Trans.<br>Type | Net<br>Item |
|--------------------|----------------------------------------------------------------------------------------------------|---------------|----------------|-------------|
| 9105403            | Radio Reprogramming with SPS (Includes USB Reprogramming, will generate a WCC.)                                         | 2.2           |                | N1/A        |
| 9105580            | Verified Module Software or Calibration Level: Module Is<br>Programmed with Same Level Software or Calibration (No WCC) | 0.2           |                | N/A         |

**Important:** \* To avoid warranty transaction rejections, carefully read and follow the instructions below:

- The Warranty Claim Code must be accurately entered in the "Warranty Claim Code" field of the transaction.
- When more than one Warranty Claim Code is generated for a programming event, it is required to document all Warranty Claim Codes in the "Correction" field on the job card. Dealers must also enter one of the codes in the "Warranty Claim Code field of the transaction, otherwise the transaction will reject. It is best practice to enter the FINAL code provided by SPS/SPS2.

#### Warranty Claim Code Information Retrieval

If the Warranty Claim Code was not recorded on the Job Card, the code can be retrieved in the SPS system as follows:

- 1. Open TIS/TLC on the computer used to program the vehicle.
- 2. Select and start SPS/SPS2.
- 3. Select Settings.
- 4. Select the Warranty Claim Code tab.

The VIN, Warranty Claim Code and Date/Time will be listed on a roster of recent programming events. If the code is retrievable, dealers should resubmit the transaction making sure to include the code in the SPS Warranty Claim Code field.

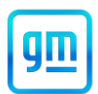

#### Service Procedure

**Caution:** Before downloading the update files, be sure the computer is connected to the internet through a network cable (hardwired). DO NOT DOWNLOAD or install the files wirelessly. If there is an interruption during programming, programming failure or control module damage may occur.

Note: Carefully read and follow the instructions below.

- Ensure the programming tool is equipped with the latest software and is securely connected to the data link connector. If there is an interruption during programming, programming failure or control module damage may occur.
- Stable battery voltage is critical during programming. Any fluctuation, spiking, over voltage or loss of voltage will
  interrupt programming. Install a GM Authorized Programming Support Tool to maintain system voltage. Refer to
  www.gmdesolutions.com for further information. If not available, connect a fully charged 12 V jumper or booster
  pack disconnected from the AC voltage supply. DO NOT connect a battery charger.
- Ensure the ignition is turned OFF, load on the vehicle's battery such as; interior lights, exterior lights (including daytime running lights), HVAC, etc. may affect the download process.
- Please verify that the radio time and date are set correctly before inserting USB drive into vehicle for programming, otherwise an error will result.
- Clear DTCs after programming is complete. Clearing powertrain DTCs will set the Inspection/Maintenance (I/M) system status indicators to NO.

**Caution:** Be sure the VIN selected in the drop down menu (1) is the same as the vehicle connected (2) before beginning programming.

| Image: Margin Laboration     Image: Margin Laboration       Image: Margin Laboration     Image: Margin Laboration       Image: Margin Laboration |
|----------------------------------------------------------------------------------------------------|
|                                                                                                    |
| DASHBOARD GDS2 SI SPS2 Support - RPO - Search Service Manual                                                                                                    |
| SPS2                                                                                                    |
| Welcome to Service Programming System 2                                                                                                    |
| VIN: 1GNSKGKumministering Diagnostic Tool Ready!<br>Model: Suburban - 4WD<br>J2534                                                                                                    |
| Make: Chevrolet<br>Year: 2021 Selected Programming Process Reprogram                                                                                                    |
| Job Card:                                                                                                    |
|                                                                                                    |
| Auto Detect New Vehicle Manually Enter Vehicle Auto Detect Tool N                                                                                                    |
| Java Version:         SPS2 Version:         Windows Version:           1.8.0_92         2.8.5.5060         Windows 10                                                                                                    |
|                                                                                                    |
|                                                                                                    |
|                                                                                                    |
|                                                                                                    |
|                                                                                                    |
|                                                                                                    |
|                                                                                                    |
|                                                                                                    |
|                                                                                                    |
|                                                                                                    |
| Dript Satilinas                                                                                                    |
| Frink Jeanings 5                                                                                                    |

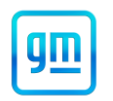

|            | 0 Validation                                                                                                    |                                                                                                    |                                                                                                    | Click t                       | to disconnect                    |                  | <u>`</u> ?`        |                |   |
|------------|----------------------------------------------------------------------------------------------------|----------------------------------------------------------------------------------------------------|----------------------------------------------------------------------------------------------------|-------------------------------|----------------------------------|------------------|--------------------|----------------|---|
| BOARD      | GDS2                                                                                                    | SI SPS                                                                                                    | 2                                                                                                    | Supp                          | ort 👻 🛛 F                        | RPO - Sean       | ch Service Manuals | Q              |   |
|            |                                                                                                    |                                                                                                    | _                                                                                                    |                               |                                  |                  |                    | - 🗆 ×          |   |
|            |                                                                                                    |                                                                                                    | (                                                                                                    |                               |                                  |                  |                    |                |   |
|            |                                                                                                    | Programming                                                                                                    | M4521: You are attempting to re<br>calibration.                                                                                                    | program with the same         |                                  |                  |                    |                |   |
| Controller | ID                                                                                                    | ▲ Current                                                                                                    | # Select OK to continue Concel to                                                                                                    | Steel                         |                                  | Description      |                    |                |   |
|            | 1                                                                                                    | 84820771                                                                                                    | Select OK to continue, cancel to                                                                                                    | OK Cancel                     |                                  |                  |                    |                |   |
|            | 2                                                                                                    | 84820790                                                                                                    |                                                                                                    | Cancer Cancer                 |                                  |                  |                    |                |   |
|            | 3                                                                                                    | 84820797                                                                                                    | 84820797                                                                                                    |                               |                                  |                  |                    |                |   |
|            | 5                                                                                                    | 84820808                                                                                                    | 84820808                                                                                                    | Driver mode brake calibration |                                  |                  |                    |                | 1 |
|            | 6                                                                                                    | 84820819                                                                                                    | 84820819                                                                                                    | Tico Desseuro Calibration     |                                  |                  |                    |                |   |
|            | 7                                                                                                    | 84820825                                                                                                    | 84820825                                                                                                    |                               |                                  |                  |                    |                |   |
|            |                                                                                                    |                                                                                                    |                                                                                                    |                               |                                  |                  |                    |                |   |
|            |                                                                                                    |                                                                                                    |                                                                                                    |                               |                                  |                  |                    |                | ÷ |
|            |                                                                                                    |                                                                                                    |                                                                                                    |                               |                                  |                  |                    |                |   |
|            |                                                                                                    |                                                                                                    |                                                                                                    |                               |                                  |                  |                    |                |   |
|            |                                                                                                    |                                                                                                    |                                                                                                    |                               |                                  |                  |                    |                |   |
|            |                                                                                                    |                                                                                                    |                                                                                                    |                               |                                  |                  |                    |                |   |
|            |                                                                                                    |                                                                                                    |                                                                                                    |                               |                                  |                  | VIN:               |                |   |
| Cours to   | PDF FCU Data                                                                                                    |                                                                                                    |                                                                                                    |                               |                                  | Real             | Ctart Droom        | mming Cassel   |   |
| Save to    | CFDF ECO Data                                                                                                    |                                                                                                    |                                                                                                    |                               |                                  | Bac              | Start Progra       | inining Cancer | 5 |
| nice Progr | ramming System                                                                                                    | -                                                                                                    |                                                                                                    |                               |                                  |                  |                    | . 🗆 X          |   |
| 2          |                                                                                                    |                                                                                                    | 6                                                                                                    |                               | -                                |                  |                    |                |   |
| Perlie fi  | Control Mardul                                                                                                    |                                                                                                    |                                                                                                    |                               |                                  |                  |                    |                |   |
| Controlle  | or Id Ourront#                                                                                                    | Colocted #                                                                                                    |                                                                                                    | Descrit                       | otion                            |                  |                    |                |   |
| Controlle  | er Id Current#                                                                                                    | Selected #                                                                                                    |                                                                                                    | Descrip                       | ption                            |                  |                    |                |   |
| Controlle  | er Id Current#<br>1 84758789                                                                                                    | Selected # 84758789                                                                                                    |                                                                                                    | Descrip                       | ption                            |                  |                    |                |   |
| Controlle  | er Id Current#<br>1 84758789<br>2 84790857                                                                                                    | Selected #<br>84758789                                                                                                    | . settheolien for alort of produ                                                                                                    | Descrip                       | ption                            |                  |                    |                |   |
| Controlle  | er Id Current#<br>1 84758789<br>2 84790857                                                                                                    | Selected #<br>84758789                                                                                                    | unding of a start of production of growth                                                                                                    | Descrip                       | ption                            |                  |                    |                |   |
| Controlle  | er Id Current#<br>1 84758789<br>2 84790857<br>4 84557555                                                                                                    | Selected #<br>84758789<br>84790857<br>84557555                                                                                                    | alies Fachle Oslikesligg                                                                                                    | Descrip                       | ption                            |                  |                    |                |   |
| Controlle  | er Id Current#<br>1 84758789<br>2 84790857<br>4 84557555<br>5 84681582                                                                                                    | Selected #           84758789           84790857           84557555           84681582                                                                                                    | allen Fanklin for stad of produ<br>stars Fanklin for stad of produ                                                                                                    | Descrip                       | ption                            | ε                |                    |                |   |
| Controlle  | er Id Current#<br>1 84758789<br>2 84790857<br>4 84557555<br>5 84681582<br>7 0400000                                                                                                    | Selected #           84758789           84790857           84557555           84681582                                                                                                    | alles Fosti a fosti fosti<br>alles Fosti a fosti fosti<br>alles Fosti a fosti fosti<br>alles Fosti a fosti fosti a                                                                                                    | Descrip                       | ption                            | E                |                    |                |   |
| Controlle  | er Id Current#<br>1 84758789<br>2 84790857<br>4 84557555<br>5 84681582<br>7 84690692                                                                                                    | Selected #           84758789           84790857           84557555           84681582           84690692                                                                                            | n an the state of a state of a st | Descrip                       | ption                            | E.               |                    |                |   |
| Controlle  | er Id Current#<br>1 84758789<br>2 84790857<br>4 84557555<br>5 84681582<br>7 84690692<br>8 84662691                                                                                                    | Selected #           84758789           84790857           84557555           84681582           84690692           846624           Service D                                                       | alias E-abla O-libratian<br>Note to alist O-libratian<br>regramming System                                                                                                    | Descrip                       | ption                            | ε.               |                    |                |   |
| Controlle  | er Id Current#<br>1 84758789<br>2 84790857<br>4 84557555<br>5 84681582<br>7 84690692<br>8 84662691                                                                                                    | Selected #           84758789           84790857           84557555           84681582           84690692           84662           Service Pr                                                       | norming System                                                                                                    | Descrip                       | ption                            | ε.               |                    |                |   |
| Controlle  | Id         Current #           1         84758789           2         84790857           4         84557555           5         84681582           7         84690692           8         84662691           9         84678464 | Selected #           84758789           84790857           84557555           84681582           84680692           846626           Service Pr           84678           84678                      | rogramming System                                                                                                    | Descrip                       | ption                            | <b>ε</b> .<br>ε. |                    |                |   |
| Controlle  | Id         Current #           1         84758789           2         84790857           4         84557555           5         84681582           7         84690692           8         84662691           9         84678464 | Selected #           84758789           84790857           84557555           84681582           84680692           846624           Service P           846784                                      | rogramming System                                                                                                    | Descrip                       | ption                            | <b>ε</b> .<br>ε. |                    |                |   |
| Controlle  | Id         Current #           1         84758789           2         84790857           4         84557555           5         84681582           7         84690692           8         84662691           9         84678464 | Selected #           84758789           84790857           84557555           84681582           84660692           846624           Service P           846784           846784                     | rogramming System : You are attempting Cancel to St                                                                                                    | Descrip                       | ption                            | <b>ε</b> .<br>ε. |                    |                |   |
| Controlle  | Id         Current #           1         84758789           2         84790857           4         84557555           5         84681582           7         84690692           8         84662691           9         84678464 | Selected #           84758789           84790857           84557555           84681582           84660692           846624           Service P           846784           846784                     | rogramming System                                                                                                    | Descrip                       | ption                            | <b>ε</b> .<br>ε. |                    |                |   |
|            | Id         Current #           1         84758789           2         84790857           4         84557555           5         84681582           7         84690692           8         84662691           9         84678464 | Selected #           84758789           84790857           84557555           84681582           84660692           846624           Service P           846784           846784                     | rogramming System                                                                                                    | Descrip                       | ption<br>x<br>ration. 058        | <b>ε</b> .<br>ε. |                    |                |   |
|            | Id         Current #           1         84758789           2         84790857           4         84557555           5         84681582           7         84690692           8         84662691           9         84678464 | Selected #           84758789           84790857           84557555           84681582           84660692           846624           Service P           8466784           M4521:           Select 0 | rogramming System Vou are attempting to repro                                                                                                    | Descrip                       | ption                            | <b>Ε</b> .       |                    |                |   |
| Controlle  | Id         Current #           1         84758789           2         84790857           4         84557555           5         84681582           7         84690692           8         84662691           9         84678464 | Selected #           84758789           84790857           84557555           84681582           84660692           846624           Service P           8466784           M4521:           Select 0 | rogramming System You are attempting to repro                                                                                                    | Descrip                       | ption<br>x<br>ration.<br>1058    | E.               |                    |                |   |
|            | Id         Current #           1         84758789           2         84790857           4         84557555           5         84681582           7         84690692           8         84662691           9         84678464 | Selected #         84758789         84790857         84557555         84681582         84660692         846624         Service P         8466784         M4521:         Select 0                     | rogramming System You are attempting to repro OK to continue, Cancel to St                                                                                                    | Descrip                       | ption                            | E.               |                    |                |   |
|            | er Id Current#<br>1 84758789<br>2 84790857<br>4 84557555<br>5 84681582<br>7 84690692<br>8 84662691<br>9 84678464                                                                                                    | Selected #       84758789       84790857       84557555       84681582       84660692       846624       Service P       8466784       M4521:       Select 0                                         | rogramming System You are attempting to repro OK to continue, Cancel to St                                                                                                    | Descrip                       | ption                            | E.               |                    |                |   |
| Controlle  | er Id Current#<br>1 84758789<br>2 84790857<br>4 84557555<br>5 84681582<br>7 84690692<br>8 84662691<br>9 84678464                                                                                                    | Selected #<br>84758789<br>84790857<br>84557555<br>84681582<br>84690692<br>846626<br>846626<br>846627<br>846627<br>846627<br>846628<br>846628<br>846628<br>846628<br>846784<br>846784                 | rogramming System                                                                                                    | Descrip                       | ption                            | Ε.               |                    |                |   |
| Controlle  | er Id Current#<br>1 84758789<br>2 84790857<br>4 84557555<br>5 84681582<br>7 84690692<br>8 84662691<br>9 84678464                                                                                                    | Selected #         84758789         84790857         84557555         84681582         84660692         846624         Service P         8466784         M4521:         Select 0                     | rogramming System                                                                                                    | Descrip                       | ption<br>X<br>ration. 058<br>Val | E.               |                    |                |   |
| Controlle  | er Id Current#<br>1 84758789<br>2 84790857<br>4 84557555<br>5 84681582<br>7 84690692<br>8 84662691<br>9 84678464                                                                                                    | Selected #           84758789           84790857           84557555           84681582           84690692           846624           Service P           846784           M4521:           Select 0  | rogramming System                                                                                                    | Descrip                       | ption<br>x<br>ration.<br>Val     | E.               |                    |                |   |
| Controlle  | er Id Current#<br>1 84758789<br>2 84790857<br>4 84557555<br>5 84681582<br>7 84690692<br>8 84662691<br>9 84678464                                                                                                    | Selected #           84758789           84790857           84557555           84681582           84690692           846624           Service P           846784           M4521:           Select d  | rogramming System                                                                                                    | Descrip                       | ption<br>x<br>ration.<br>Val     | E.               |                    |                |   |
| Controlle  | er Id Current#<br>1 84758789<br>2 84790857<br>4 84557555<br>5 84681582<br>7 84690692<br>8 84662691<br>9 84678464                                                                                                    | Selected #           84758789           84790857           84557555           84681582           84690692           846626           Service P           846784           M4521:           Select 0  | rogramming System                                                                                                    | Descrip                       | ption<br>x<br>ration.<br>Val     | E.               |                    |                |   |
| Controlle  | er Id Current#<br>1 84758789<br>2 84790857<br>4 84557555<br>5 84681582<br>7 84690692<br>8 84662691<br>9 84678464                                                                                                    | Selected #           84758789           84790857           84557555           84681582           84690692           846624           Service P           846784           M4521:           Select 0  | rogramming System                                                                                                    | Descrip                       | ption<br>x<br>ration.<br>Val     | E.               |                    |                |   |

5431207

Important: Techline Connect and TIS2WEB screens shown above.

**Important:** If the same calibration/software warning is noted on the TLC or SPS Summary screen, select OK and follow screen instructions. After a successful programming event, the WCC is located in the Service Programming System dialogue box of the SPS Summary screen. No further action is required. Refer to the Warranty section of the bulletin.

**Important:** When programming a module in GM's new Vehicle Intelligence Platform, or VIP, the power mode (ignition) needs to be off or errors may occur. This involves the 2020 Chevrolet Corvette, Cadillac CT5 and CT4, full-size

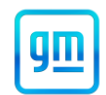

Chevrolet, GMC, Cadillac SUVs and Buick Envision. Serial Data Message Authentication also needs to have the ignition off.

**Important:** It is important to ensure that the technician is inspecting the full information found within *Build Number*. To identify the current software installed in the radio requires the user to locate the *Build Number* to view the full software version file name. In the middle of this long file name look for 382. (The illustration below shows software version 377, thus that would be outdated.) The number would be numerically lower if the radio is not up to date, or numerically higher if newer versions were released and installed.

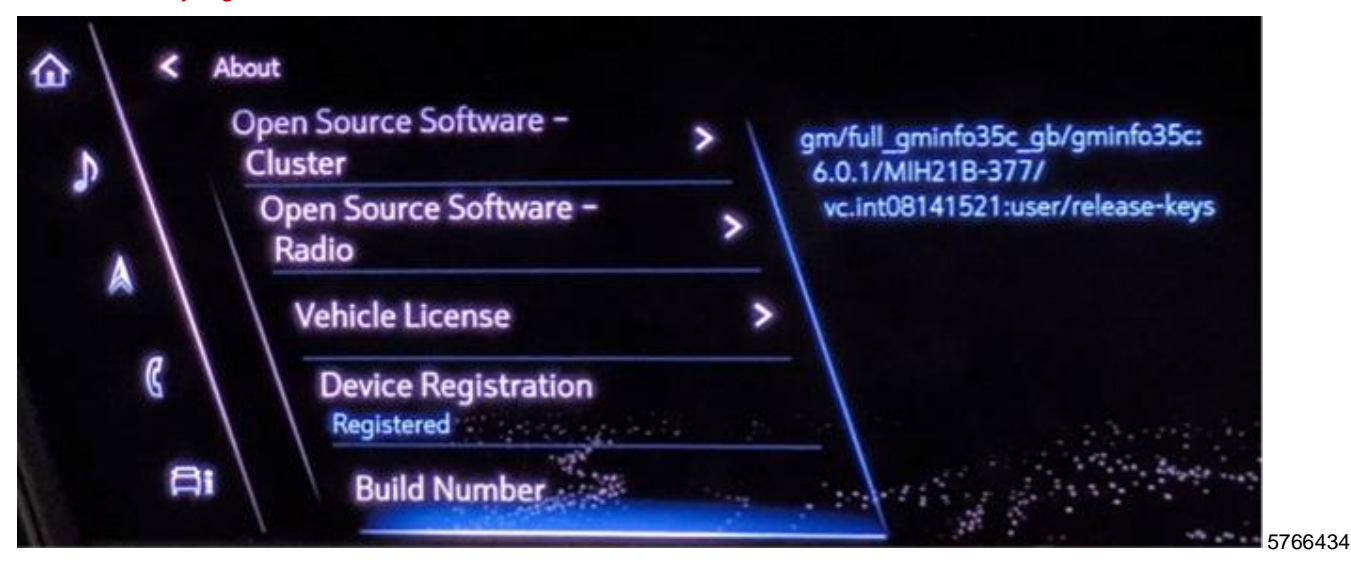

- 1. Inspect the current radio software version. Navigate to Settings -> About -> Build Number to view and verify the software version.
  - If equal or greater than 382, this bulletin does not apply. Refer to SI for diagnostics.
  - If less than 382, update the radio software via USB. Refer to A11 Radio: Programming and Setup in SI.
- 2. Reprogram the Radio. Refer to A11 Radio: Programming and Setup in SI.

**Important**: Use the WCC generated by downloading software to the USB for warranty submission, otherwise the transaction will reject.

• Include the USB portion of the radio programming procedure.

| Techline Connect                                                                                                    | - 0 X                                                                                                   |  |  |  |  |  |
|----------------------------------------------------------------------------------------------------|----------------------------------------------------------------------------------------------------|--|--|--|--|--|
| CM Techline Connect                                                                                                    | MDI 2 SN#: Click to disconnect                                                                          |  |  |  |  |  |
| DASHBOARD GDS2 SI SPS2                                                                                                    | Support  RPO  Search Service Manuals Q                                                                  |  |  |  |  |  |
| SPS2                                                                                                    | _ <b>—</b> ×                                                                                            |  |  |  |  |  |
| Warr                                                                                                    | nty Claim Code                                                                                          |  |  |  |  |  |
| Programming Complete.<br>VIN                                                                                                    | correct or missing Warranty Claim Codes may result in rejection of warranty claim.<br>t SPS start page. |  |  |  |  |  |
| Post Programming Instructions:<br>Follow the Controller Specific Instructions below.<br>If there are no Controller Specific Instructions, turn ignition off for 30 seconds to reset the controller. |                                                                                                    |  |  |  |  |  |

## Service Update

# N202325460 Radio Software Update

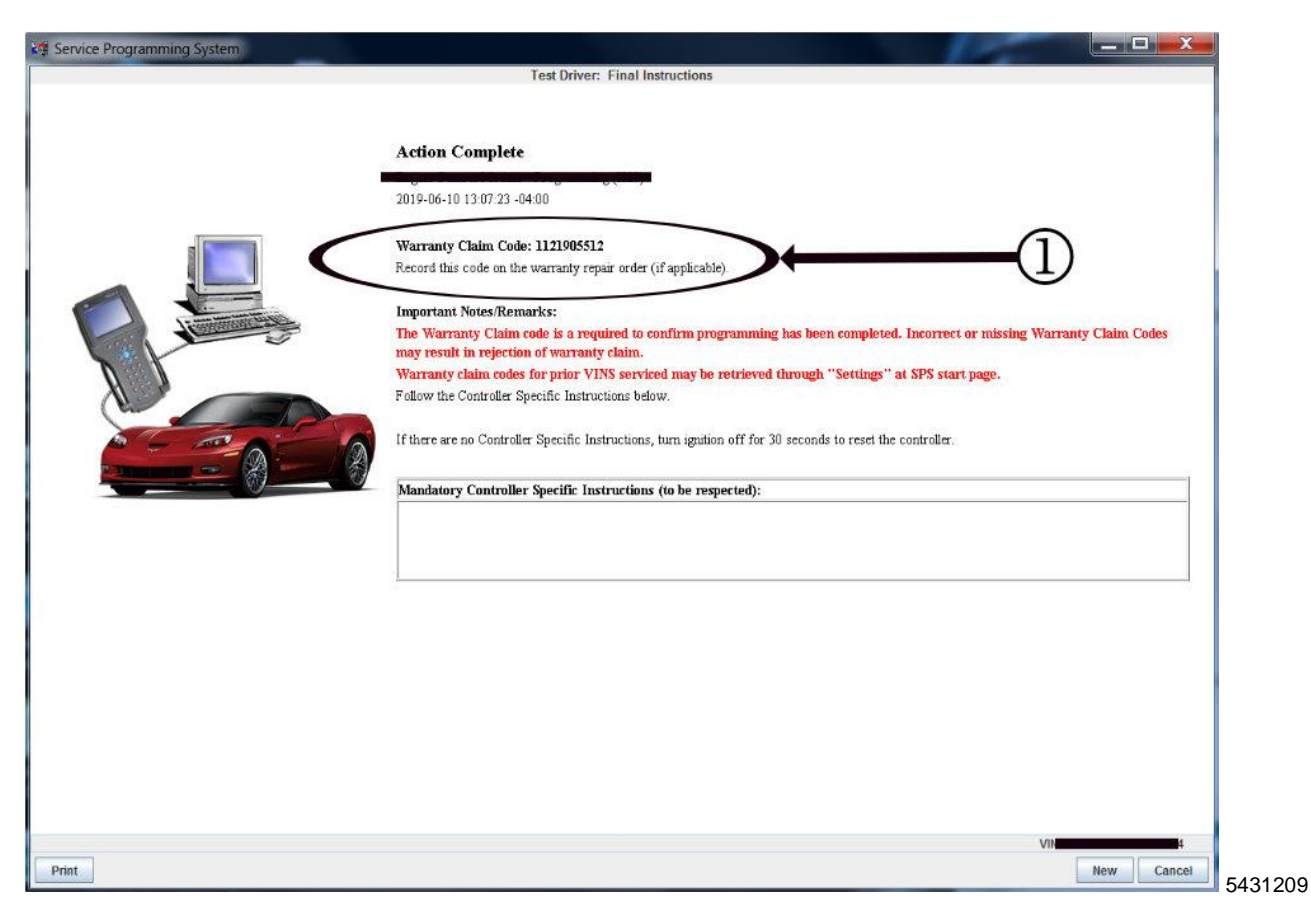

**Note:** The screenshots above are an example of module programming and may not be indicative of the specific module that is being programmed. Module selection and VIN information have been blacked out.

**Important:** To avoid warranty transaction rejections, you MUST record the warranty claim code provided on the Warranty Claim Code (WCC) screen shown above on the job card. Refer to callout 1 above for the location of the WCC on the screen.

3. Record SPS Warranty Claim Code on job card for warranty transaction submission.

### **Dealer Responsibility**

Whenever a vehicle subject to this service update enters your vehicle inventory or is in your facility for service in the future, and the vehicle is still covered under the New Vehicle Limited Warranty, you must take the steps necessary to be sure the service update correction has been made before selling or releasing the vehicle.

All new, used, GM Certified Used, courtesy transportation vehicles, dealer shuttle vehicles, etc. in dealers' possession and subject to this bulletin <u>must</u> be held and inspected/repaired per the service procedure of this bulletin <u>before</u> customers take possession of these vehicles. Involved vehicles must be held and not delivered to customers, dealer-traded, released to auction, used for demonstration, or any other purpose.

All GM Certified Used vehicles currently in the dealers' inventory within the Certified Pre-Owned Inventory System (CPOIS) will be de-certified and must be held and remedied per the service procedure in this bulletin. Upon submitting an accepted/paid warranty transaction in the Global Warranty Management (GWM) system, the vehicle can be re-certified for sale within the CPOIS system, or once again be used in the CTP program.

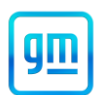

#### **Dealer Reports**

The Inventory tab of the Open Vehicle Report will contain Service Update Bulletin VINs that apply to this field action. This information is intended to assist dealers with the **PROMPT COMPLETION** of these vehicles. The Customer In-Service tab will not contain Service Update Bulletin VIN data because the intent of a Service Update Bulletin is to not inconvenience a customer with a special trip for service. Service Update Bulletins are to be completed when the customer is in for a regularly scheduled visit.

GM bulletins are intended for use by professional technicians, NOT a "do-it-yourselfer". They are written to inform these technicians of conditions that may occur on some vehicles, or to provide information that could assist in the proper service of a vehicle. Properly trained technicians have the tools, equipment, safety instructions, and know-how to do a job properly and safely. If a condition is described, <u>DO NOT</u> assume that the bulletin applies to your vehicle, or that your vehicle will have that condition. See your dealer for information on whether your vehicle may benefit from the information.

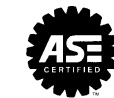

We Support Voluntary Technician Certification